# Install Is Easy!

We also have installation video in our website www.taggerlink.com

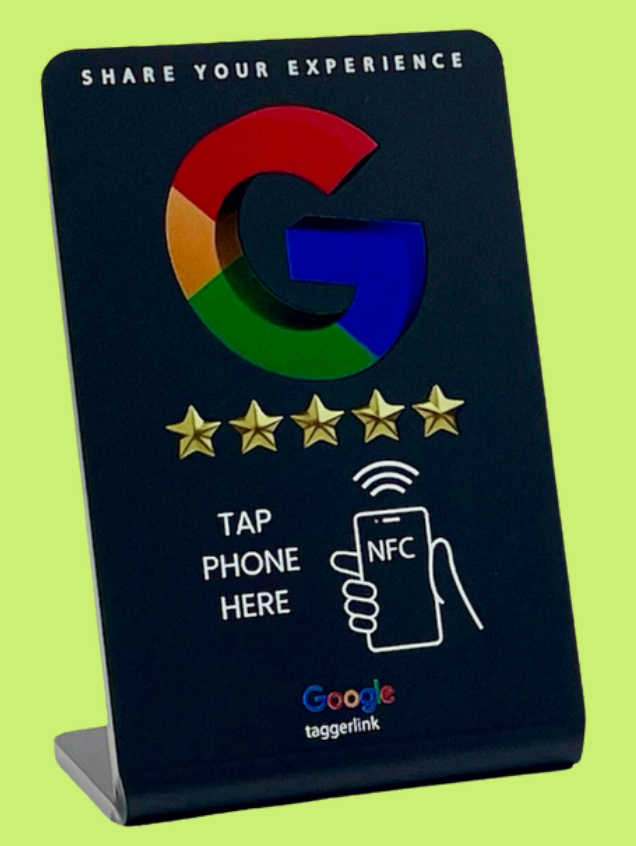

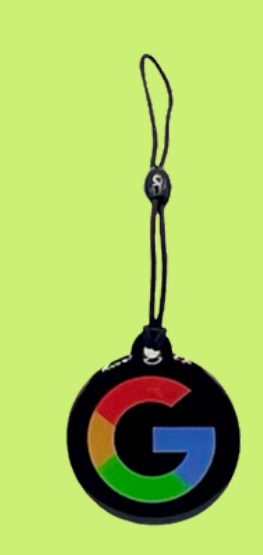

To Program your Taggerlink please follow the steps below:

Let's start to boost your business from now!

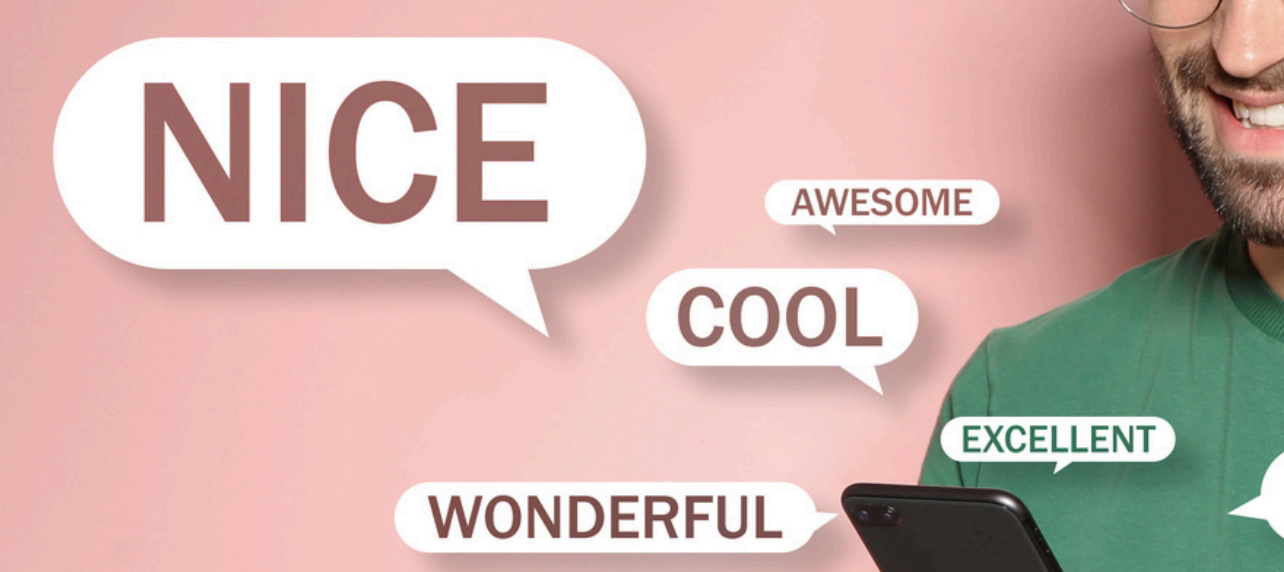

# WONDERFUL

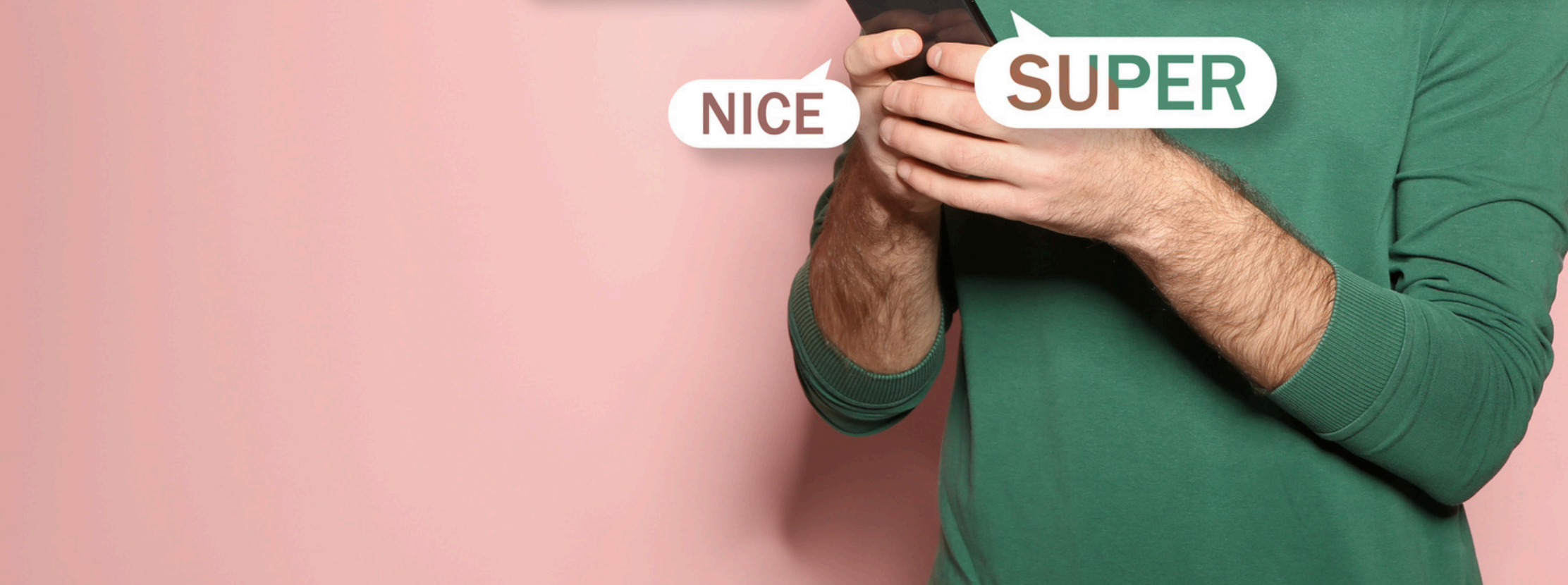

# How to get your Google business review link

## <u>use online free Generator</u>

#### Step 1: Click the below link to create your Google review link!

### https://taggerlink.com/pages/link

#### or

https://www.heroesofdigital.com/tools/google-review-link-generator/

Step 2. Enter company name and address, search up your company on the bar.

**For example:** ABC Kicten, East 18th, New York, USA

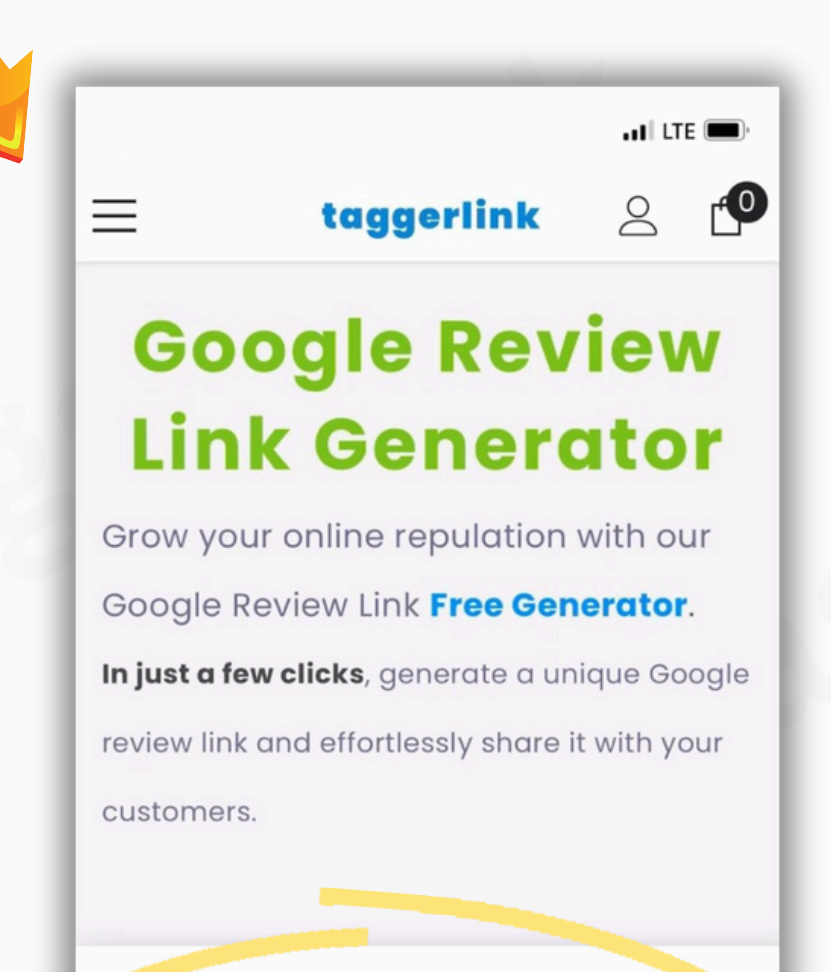

Enter Your Business\*

#### Step 3. Copy the link

Type the business name & location... For ex

#### Get my link

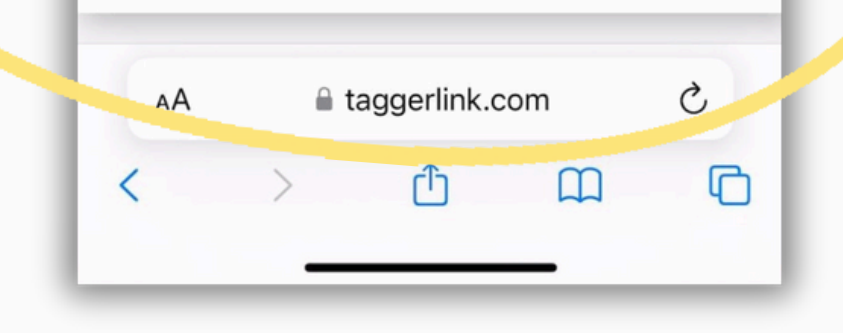

## **PROGRAMMING IN NFC TOOLS APP**

## **Step 1: Download the "NFC TOOLS" app (Free)**

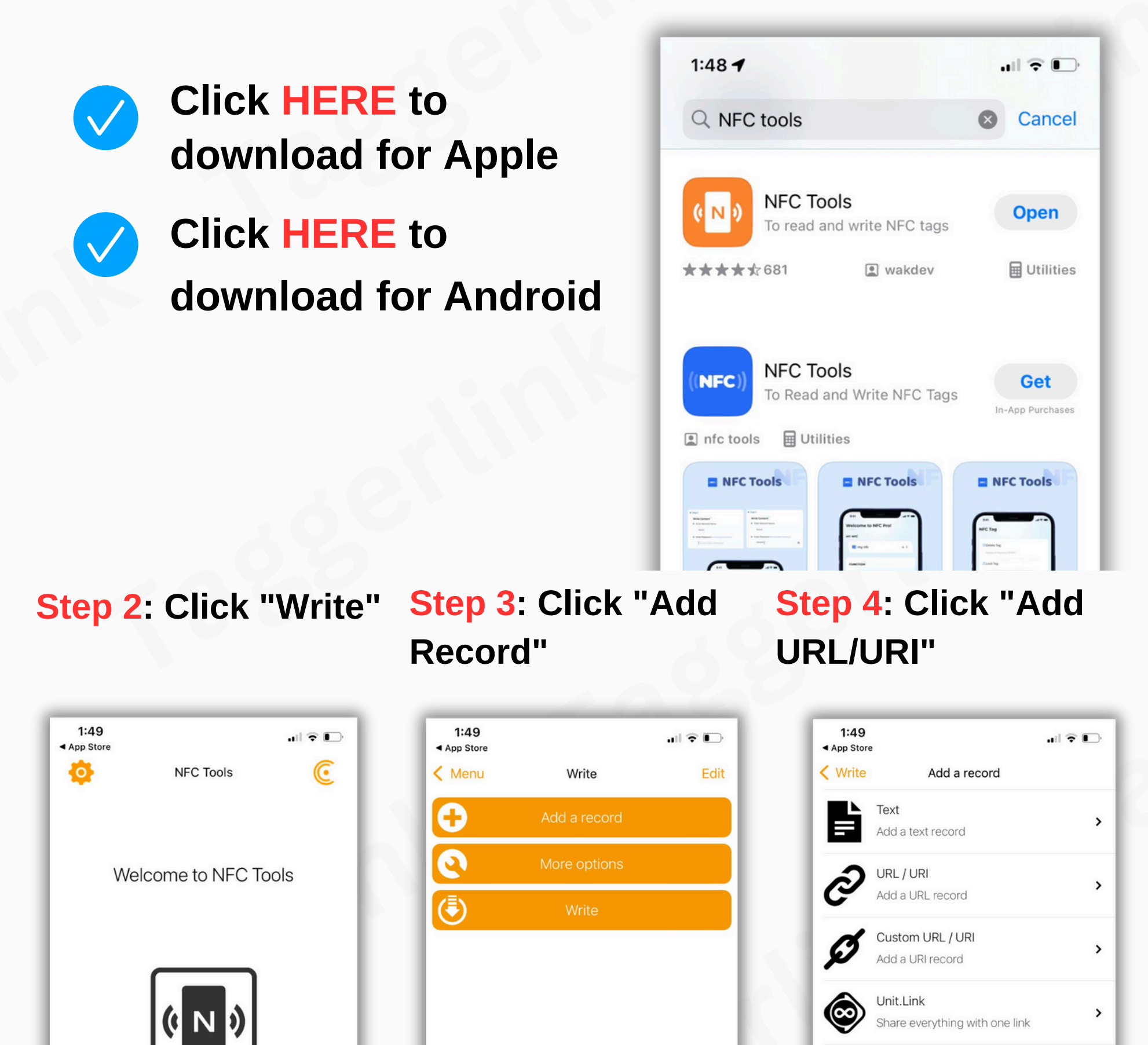

| <ul> <li>Read</li> <li>Write</li> <li>Write</li> <li>Other</li> <li>My saved tags</li> </ul> |
|----------------------------------------------------------------------------------------------|
| Write   Other   My saved tags                                                                |
| Other   My saved tags                                                                        |
| My saved tags                                                                                |
|                                                                                              |

# PROGRAMMING IN "NFC TOOLS" APP

## Step 5: <u>Paste</u> copied "URL" and click "<u>OK</u>"

**Step 6: Click "Write/76 Bytes"** 

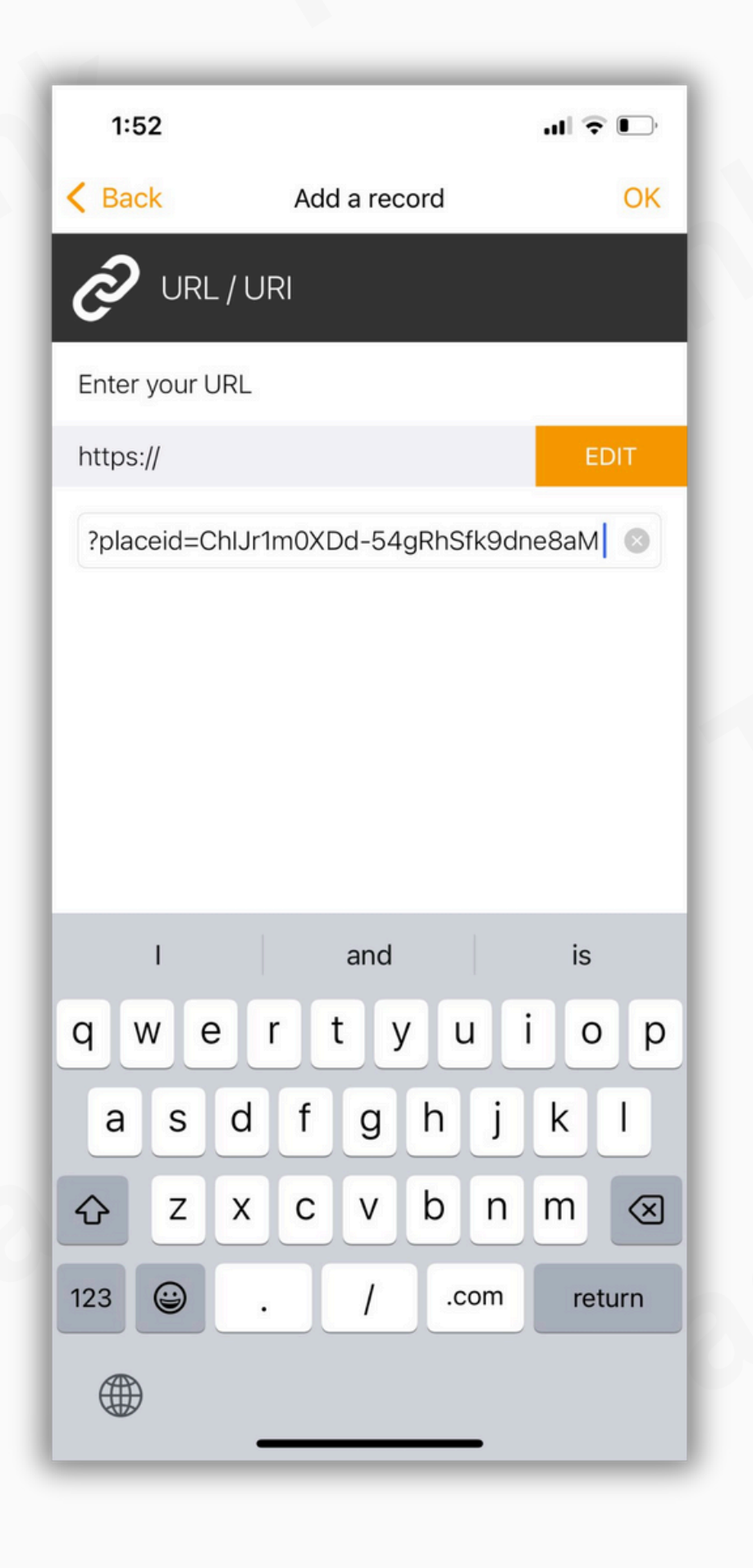

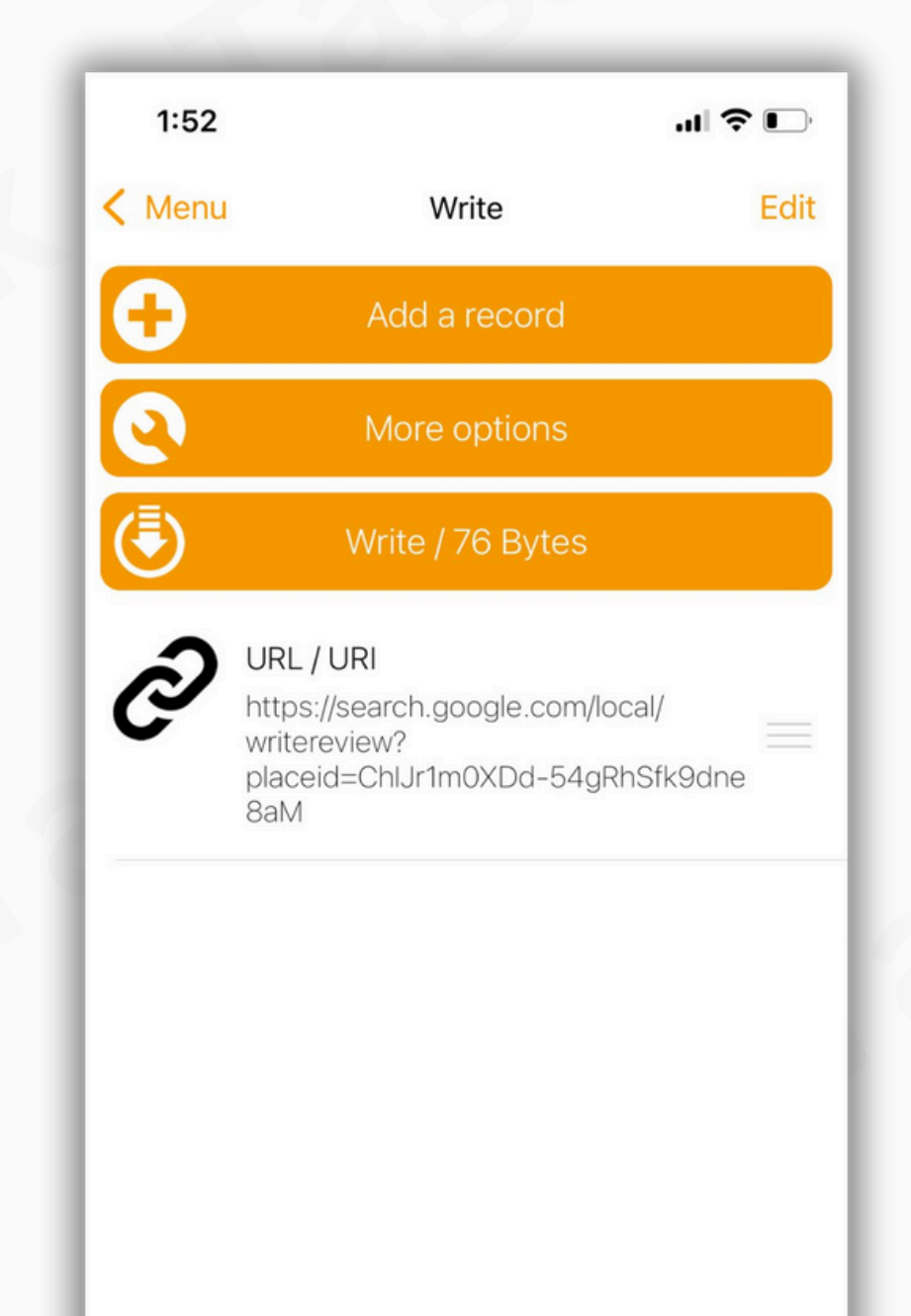

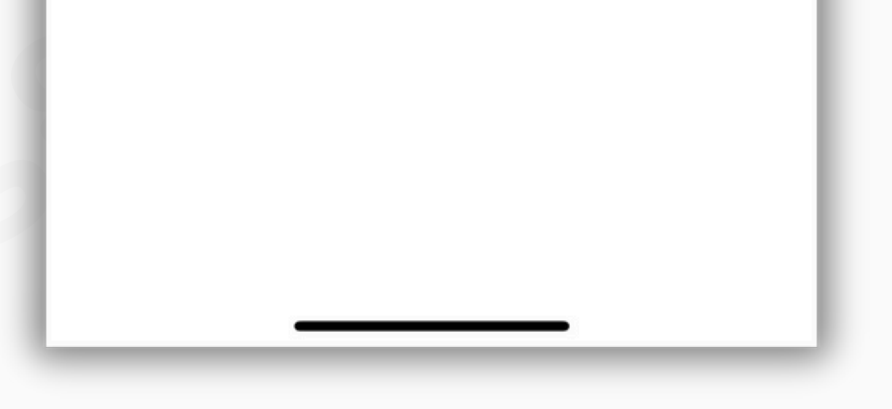

### last Step 7: Tap/Scan "taggerlink"

 Click "Write/XXX Bytes" and use the phone Tap / Scan to **Taggerlink products** 

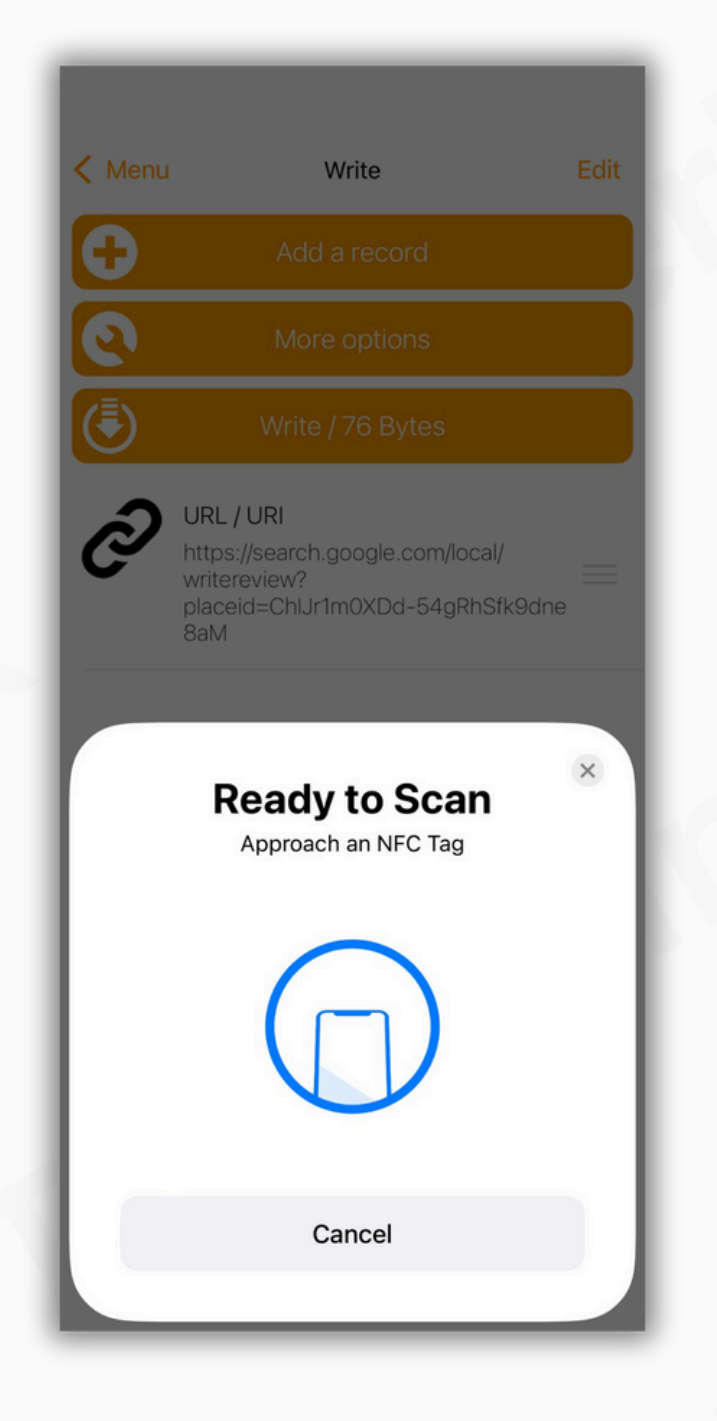

**Once scanned you have** completed the Taggerlink setup

\*See the next page for **Programming Multiple Taggerlink** 

## **PROGRAMMING MULTIPLE CARDS**

\*Multiple cards: repeat the scanning process on each card, click "write" again and scan each Taggerlink until finished

#### UPLOADING DIFFERENT LINKS TO DIFFERENT CARDS

- You'll need to replace the existing link with a new one.
- Simply delete the old link and paste the new one.
- Then, click 'write' to program the next card.

## Troubleshooting

## It's showing 'Write Error"

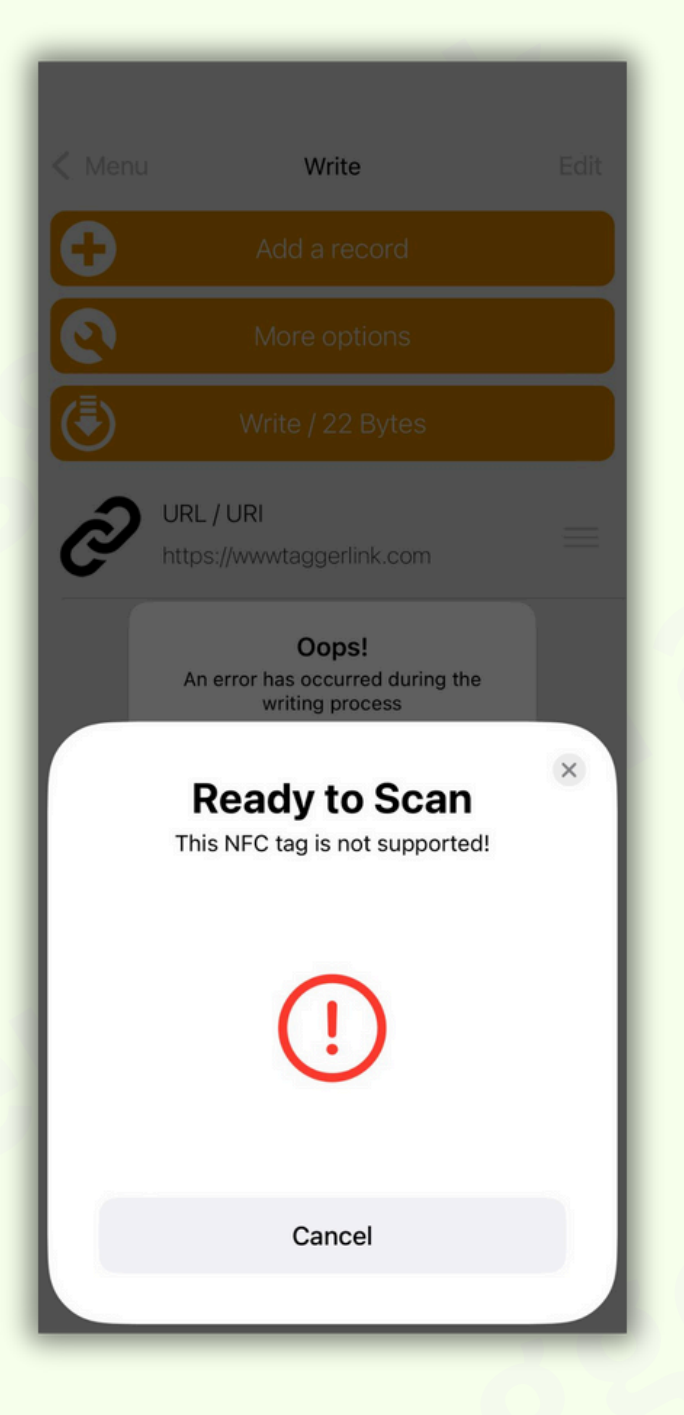

#### If given this error try the following solutions

1. Try re-scan and re-attempt to scan as necessary, Keep the **closest distance** to tap/scan

**2. Check "Byte" Size** - If your specific link size "Byte" size is over 1,000 bytes your link will not upload. Try to make the link size smaller.

Note: To see your **Byte size** it is written beside the "write/XXX Byte"

#### If showing 'That's an error" on Google page

| 4:23<br>◄ NFC Tools                                                                                                    |  | 7:47<br>Back Add a record               |
|----------------------------------------------------------------------------------------------------|--|-----------------------------------------|
| Google                                                                                                    |  |                                         |
| 500. That's an error.                                                                                                    |  | Enter your URL                          |
| The server encountered an error and could not complete your request.                                                                              |  | https:// EDIT                           |
| If the problem persists, please <u>report</u> your problem<br>and mention this error message and the query that<br>caused it. That's all we know. |  | w?placeid=ChIJSXmllqJZwokRlhhDroV3qX8 ⊗ |
|                                                                                                    |  | Make sure "NO SPACE" at the end         |
|                                                                                                    |  | the a not                               |
|                                                                                                    |  | qwertyuiop                              |
|                                                                                                    |  | asdfghjkl                               |
|                                                                                                    |  |                                         |
| AA                                                                                                    |  | 123 😂 . / .com return                   |
| < > < C C                                                                                                    |  |                                         |

#### If showing 'That's an error" on Google page

• Incorrect URL: Double-check the URL you entered to make sure it's spelled correctly and formatted properly.

• Make sure there is 'No Space' at the end when you are programming the URL/link."

#### **Programmed but Not Responding:**

- Cause 1: This issue is typically caused by an uploaded link containing business information, duplicate HTTPS, or an invalid link.
- Please double-check the link and remove any

business information.

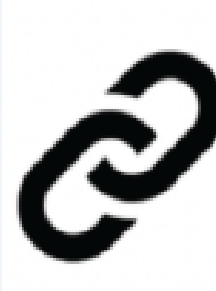

Record 1 - https:// Marlow Martial Arts Academy & Marlow Batting Club https://g.page/r/ CWTdp5AgaxwAEBM/review

• Cause 2: User error – customers may mistakenly return to

the menu. After pasting the link, click 'OK,' then click 'Write' and scan.

#### \*Please Note - Links should ONLY contain the following

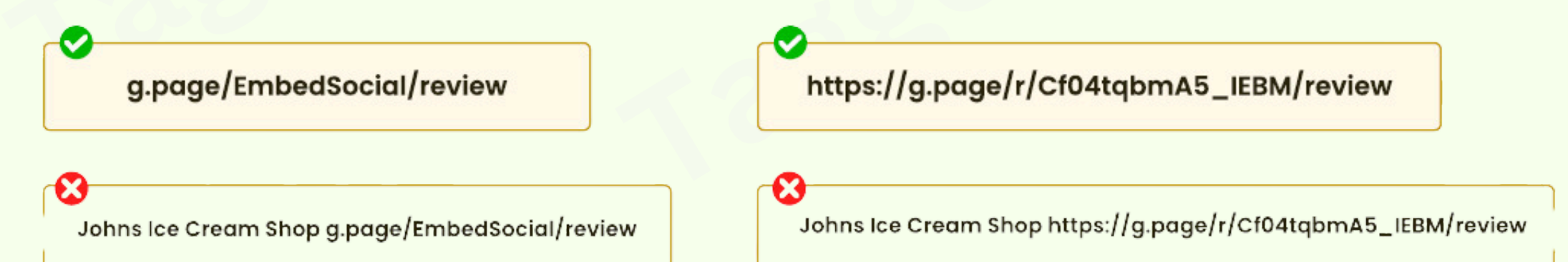

#### Working with iPhone but Not with Android:

Cause 1: NFC not turned on.

Cause 2: Phone uses a metal or thick phone

case. Cause 3: Scanning issues.

**Can't Download the App; It's Saying Not Supported:** 

**Cause:** Device is not NFC supported (such as Ipad, smart watch...etc)

• Try another device that is NFC-supported

#### **Slow Response When Scanning:**

**Cause 1:** Your device or Taggerink may be too close to, surrounded by

metal, or covered by something thick.

Once you've programmed it, you can start collecting reviews with <u>Taggerlink</u> every day, making your business easier!

Thank you

If it's not working or some issue, please contact us through

#### this CONTACT US: taggerlink.com

# Provide us detail so we can review your specific issue

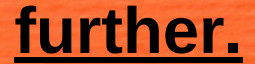